## Vejledning til tilmelding af kurser og events.

Tilmeldingen til kurser og events foregår via foreningsportalen.

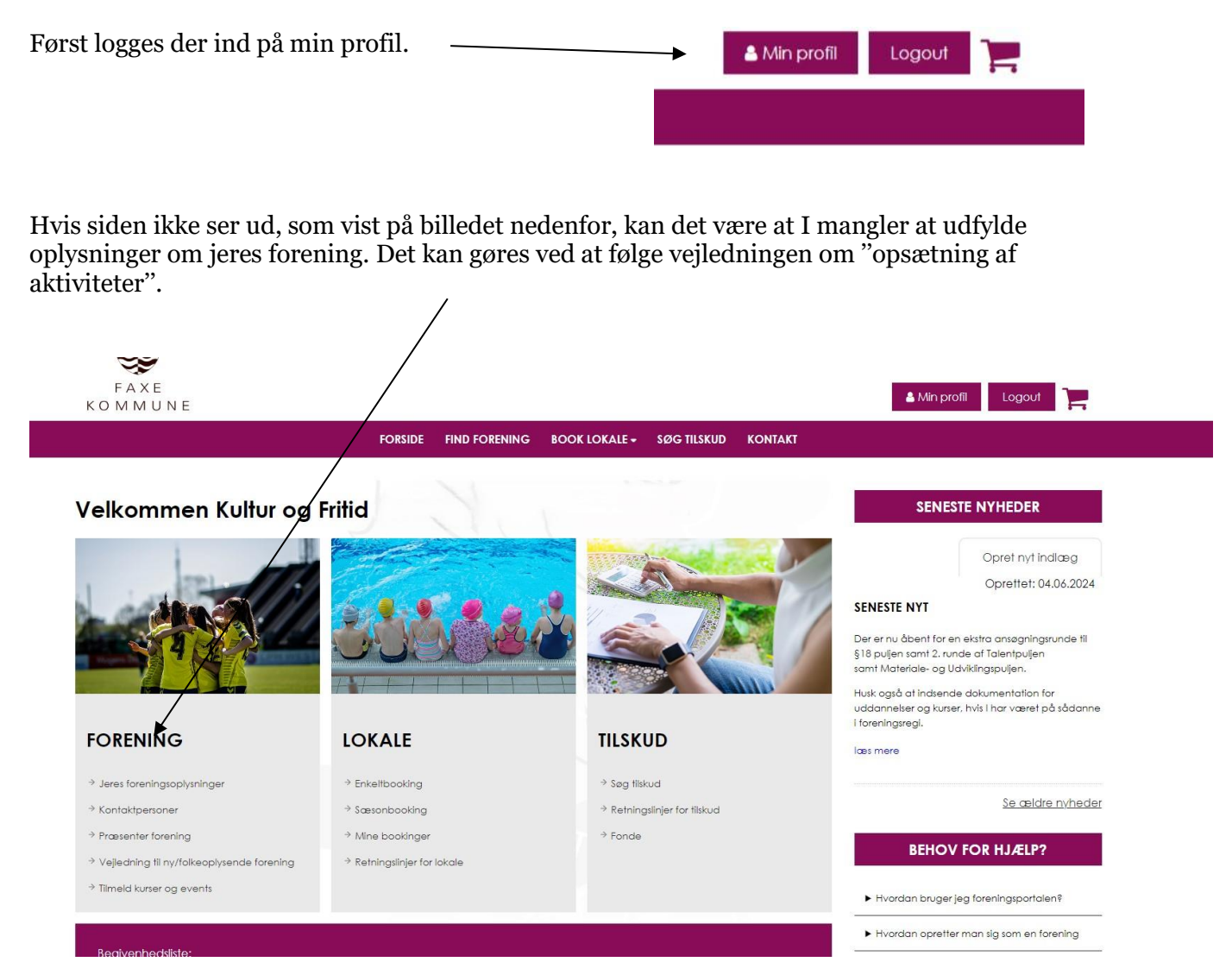

Under Forening allernederst står der "tilmeld kurser og events".

Tryk på "tilmeld kurser og events".

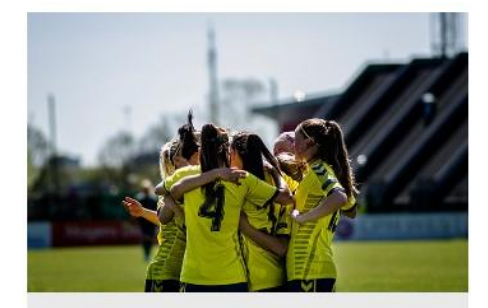

## FORENING

- Jeres foreningsoplysninger
- → Kontaktpersoner
- → Præsenter forening
- → Vejledning til ny/folkeoplysende forening
- ⇒ Tilmeld kurser og events

NU IVI IVI U IN E

| Førstehjælpskursus (OBS: log in for<br>tilmelding!)         29.08.24       kl. 17:00-19:30         Pladser: 50         Ledige pladser: 27         Tilmeldingsfrist: 21.08.24         Kurset: "Førstehjælp - livredende førstehjælp<br>med hjertestarfer mv." afholdes i Karisehallen,<br>Møllevej 6A, 4653 Karise.         Du er tilmeldt dette hold         Annuller booking         1 v plads(er) | Foreningsudviklingskursus del. 1.<br>07.09.24 kl. 09:30-16:00<br>Pladser: 50<br>Ledige pladser: 48<br>Tilmeldingsfrist: 01.09.24<br>I mødelokalet Romanen. Jernbæengade 62,<br>4890 Haslev<br>Foreningsudviklingsuddannelsen afholdes af<br>Peter Ekmann, Køge Spejderne og<br>Foreningskonsulenten Nicolai Nøddebo | Inspirationskursus<br>26.09.24 kl. 17:00-19:30<br>Pladser: 50<br>Ledige pladser: 50<br>Tilmeldingsfrist: 19.09.24<br>I mødelokalet, Novellen, Jernbanegade 62<br>4690 Haslev<br>Inspirationskursus til at lave små reklame<br>videoer på Smartphones. Afholdes af<br>Kommunikationskonsulent, faxe Kommune,<br>Allan Grasberger og Foreningskonsulenten<br>Nicolai Nøddebo<br>Timeld |
|----------------------------------------------------------------------------------------------------|----------------------------------------------------------------------------------------------------|----------------------------------------------------------------------------------------------------|
| Kulturkonference                                                                                                    | Folkeoplysende Dialogmøde                                                                                                    | Forenings dviklingskursus del. 2.                                                                                                    |
| 01.10.24 kl. 19:00-21:30                                                                                                    | 08 10 24 kl 19:00-21:30                                                                                                    | 09.11.24 kl. 09:30-16:00                                                                                                    |

Hvis der er flere fra foreningen der skal deltage, tilmeldes der flere personer ved "pladser". Dernæst tryk tilmeld.

Ved spørgeskema oplyses om der er særlige ønsker i forhold til kost.

|                         | FORSIDE FIND FORFMING BOOK LOKALE + SØG TILSKUD KONT | AKT |
|-------------------------|------------------------------------------------------|-----|
|                         |                                                      |     |
| oørgeskema              |                                                      |     |
| -Yderligere oplysninger |                                                      |     |
| O Ja  Nej               |                                                      |     |
|                         |                                                      |     |

Ved sidste trin skrives i kommentarfeltet, hvis der er yderligere at tilføje.

## Tryk "tilmeld mig"

| 7.09.24 kl. 09:30-16:00 |        |  |
|-------------------------|--------|--|
| adser: 50               |        |  |
| edige pladser: 43       |        |  |
| nødelokalet             |        |  |
|                         | Type 1 |  |
|                         |        |  |
|                         |        |  |
|                         | 1      |  |
|                         |        |  |